# [임금명세서 교부 의무화] 급여관리

누구나 쉽게, 온 직원이 함께 쓰는 다우오피스 경리회계

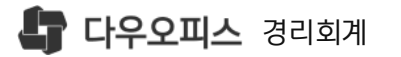

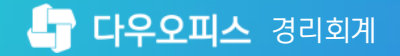

CONTENTS

# [임금명세서 교부 의무화] 급여관리

이 임금명세서 교부 의무화 설명

02 급여 프로세스

새로운 일하는 방식, 올인원 그룹웨어 **다우오피스** 

새로운 일하는 방식, 올인원 그룹웨어 **다우오피스** 

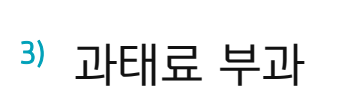

<sup>1)</sup> 임금명세서 발급 의무화

2) 임금명세서 기재사항 신설

## 01. 임금명세서 교부 의무화 설명

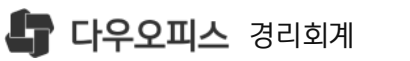

CONTENTS

- 임금명세서는 서면 또는 「전자문서법」에 따른 전자문서로 교부하여야 함
- 임금의 구성항목 · 계산방법 · 공제내역 등 대통령령으로 정하는 사항을 기재해야 함
- 사용자는 근로자에게 임금을 지급하는 때에 임금명세서를 주어야 함

제48조(임금대장 및 임금명세서)

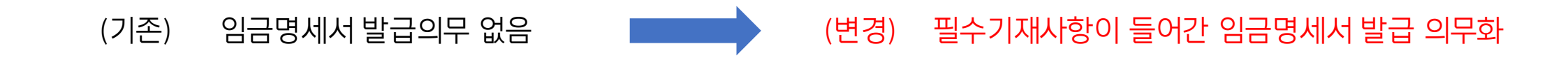

### 임금명세서 발급 의무화

| • 별도의 법정 서식은 없음                            | ⑤ 임금의 구성항목별 계산방법 : 임금의 구성항목별 금액이 어떻게 산출 되었는지 산출식 또는 산출방법 작성 |
|--------------------------------------------|-------------------------------------------------------------|
| • 「근로기준법 시행령」 제27조<br>의2에서 규정 기재사항이 포<br>함 | ⑥ 공제항목별 금액과 총액 등 공제내역 ፡ 임금의 일부를 공제한 경우 그 항목과 금액을 기재         |

|         |             |            |               | 세부   | 내역              |       |          |            |              |
|---------|-------------|------------|---------------|------|-----------------|-------|----------|------------|--------------|
|         | ;           | 지          | 귤             |      |                 |       | 공        | 제          |              |
| 임       | 금 항목        |            | 지급 금역         | 액(원) | 공제 힝            | 목     | Ч        | ⊰제 금액(원    | ])           |
|         | 7/2         | 4 <b>2</b> | 3,200,        | 000  | 소득성             | 1     |          | 115,530    |              |
|         | 연장근.        | 로수당        | 396,9         | 984  | 국민연             | 7     | 177,570  |            |              |
| 매월      | 휴일근.        | 로수당        | <i>99,2</i> - | 46   | 고용보험            |       | 31,570   |            |              |
| 지급      | <i>가족</i> - | <i>수당</i>  | 150,0         | 100  | 건강보             | đ     |          | 135,350    |              |
|         | 4           | C#         | 100,0         | 000  | 장기요양.           | 보험    |          | 15,590     |              |
|         |             |            |               |      | 노동조합            | ¥Η/   |          | 15,000     |              |
| 격월 또는   |             |            |               |      |                 |       |          |            |              |
| 부정기     |             |            |               |      |                 |       |          |            |              |
| 지급      |             |            |               |      |                 |       |          |            |              |
| 지       | 급액 계        |            | 3,946,230     |      | 공제액 계           |       | 490,610  |            |              |
|         |             |            |               |      | 실수령액            | (원)   |          | 3,455,620  |              |
| 연장근로    | 시간수         | okzh       | 252/12/2      | 휴일근  | 로시간수            | 통상    | 시급(원)    | <i>가</i> 족 | $\hat{\tau}$ |
| 16      |             |            | 0             |      | 4               | 1     | 6,541    | 배우자 1명,    | 자녀 1명        |
|         |             |            |               | 계산   | 방법              |       |          |            |              |
|         | 구분          |            |               |      | 산출식 !           | 또는    | 산출방법     |            |              |
| 연장      | 근로수         | 당          |               |      | 연장근로시간×통상시급×1.5 |       |          |            |              |
| <u></u> | 근로수         | 당          |               |      | 야간근로시           | 간×통   | 『상시급×0   | 5          |              |
| 류일      | 근로수         | 5          |               |      | 휴일근로시           | /간×봉  | 『상시급×1   | .5         |              |
| 7       | マイマ         |            |               | 배우기  | V: 100.0004     | N. TH | 4: 1명당 : | 50.000.94  |              |

- ④ 임금의 구성항목별 금액 : 임금을 구성하는 모든 항목을 포함하며 금액도 기재
- ③ 임금총액 : 근로소득세 등 공제이전 임금총액과 4대보험 공제 후 실지급액 함께 기재

② 임금지급일 : 임금 지급일

① 성명, 생년월일, 사원번호 등 <u>근로자를 특정할 수 있는 정보</u> (사업장에서 자율적으로 기재사항을 정함)

필수 기재사항 없음

(변경) 필수 기재사항 신설

## 임금명세서 기재사항 신설

임금 명세서

사번

직급

홍 긭 동

개발지원팀

성명

부서

지급일 : 2021-11-25 073. 털

(기존)

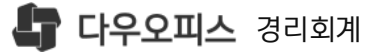

(기존)

임금명세서 교부 의무화

과태료 부과

처벌규정 없음 (변경) 위반한 경

(변경) 위반한 경우 500만원 이하의 과태료 부과

| 위반행위                                                                                            | 근거법조문              |          | 과태료 금액(만원 | <u>4)</u> |
|-------------------------------------------------------------------------------------------------|--------------------|----------|-----------|-----------|
| 제48조 제2항에 따른 임금명세서 교부의무를 위반                                                                     |                    | 1차       | 2차        | 3차 이상     |
| <ol> <li>1) 임금명세서를 교부하지 않은 경우</li> <li>2) 임금명세서에 기재사항을 적지 않거나,<br/>사실과 다르게 적어 교부한 경우</li> </ol> | 법 제116조<br>제2항 제2호 | 30<br>20 | 50<br>30  | 100<br>50 |

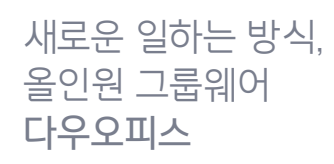

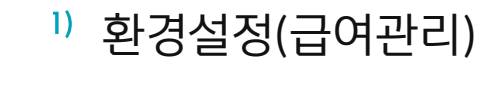

- 2) 급여대장(작성)
- <sup>3)</sup> 급여 전자결재
- 4) 급여명세서 교부

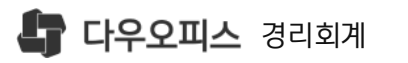

CONTENTS

## 01. 급여 프로세스

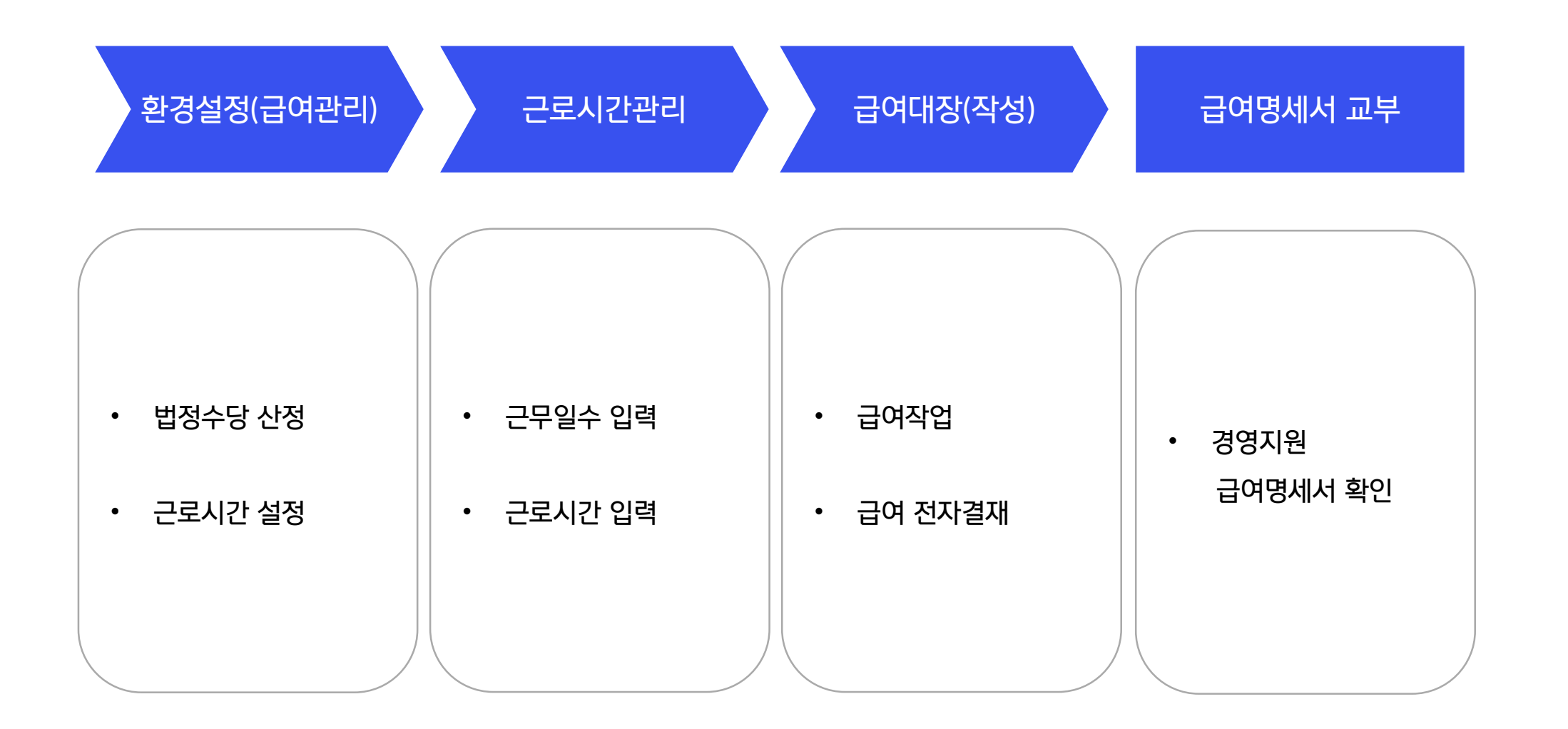

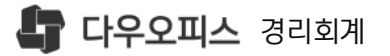

## 1) 환경설정(급여관리)

#### 필요적 기재사항 작성을 위해 법정수당항목과 산식을 설정 합니다.

사회보험 요율표

[환경설정]▶[인사급여] ▶[급여관리] 법정수당 산정 탭

·법정수당 : 법정 산정방식 설정 옵션 ·회사산식 : 회사 내규 산정방식 설정 옵션

3 법정수당 중 사용하고자 하는 항목 사용여부 설정 급여관리

사원급여 급여대장 지급항목 공제항목

#### 법정수당이란?

법적으로 그 지급이 강제되는 수당으로 시간외근무수당(연장근로수당, 야 간근로수당, 휴일근로수당), 연차수당, 월차수당(주 44시간 근무제만 적 용), 생리수당(주 44시간 근무제 유급, 주 40시간제 무급), 산전후휴가 수당, 휴업수당 등이 있습니다.

근로소득 간이세액표

법정수당 산정

|          | 2                                                                            |                                                                        |                 |              |
|----------|------------------------------------------------------------------------------|------------------------------------------------------------------------|-----------------|--------------|
| 급여명세서 표기 | 이 법성산식 () 회사산식                                                               |                                                                        |                 | 3            |
| 법정수당     | 설명                                                                           | 법정 산정 방식                                                               | 회사 내규 산정 방식     | 사용여부         |
| 연장근로수당   | 1일 8시간 근무하거나 1주 40시간 (또는 44시간)이<br>상 근무하는 경우                                 | 연장근로시간 수 x 시간당 통상임금 x 50%                                              | 연장근로시간*통상시급*1.5 | 48           |
| 야간근로수당   | 오후 10시(22시)부터 오전 06시까지 근로를 제공한<br>경우                                         | 야간근로시간 수 x 시간당 통상임금 x 50%                                              | 야간근로시간*통상시급*0.5 | <u>사용</u>    |
| 휴일근로수당   | 휴일 날 근로를 제공한 경우                                                              | 휴일근로시간 수 x 시간당 통상임금 x 50%                                              | 특근시간*통상시급*2     | 사용 🔵         |
| 연차수당     | 연차휴가를 사용하지 않은 경우                                                             | 1일 통상임금 x 미사용 연차 휴가일수                                                  |                 | 사용           |
| 월차수당     | 월차를 사용하지 않은 경우                                                               | 1일 통상임금 x 미사용 월차 휴가일수                                                  |                 | 사용 🔵         |
| 생리수당     | 여성근로자인 경우 월 1일 생리휴가가 주어짐<br>단, 근로시간 44시간인 경우 유급이며 40시간은 무<br>급 또는 유급처리 가능하다. | 주 44시간인 경우 : 월 1일 유급<br>주 40시간인 경우 : 월 1일 무급 또는 유급                     |                 | 48 <b>•</b>  |
| 산전후휴가수당  | 임신 중인 여성 근로자에게 산전·후를 통해 90일 유<br>급휴가(통상임금기준)를 주어야한다.                         | 1일 통상임금 x 90일<br>*단, 최종 30일 간에 대해 월 통상임금 135만원을 상<br>한액으로 하여 고용보험에서 지급 |                 | 사용           |
| 휴업수당     | 사업자 귀책사유로 인하여 휴업하는 경우 사업자는<br>휴업기간 중 당해 근로자에 대하여 평균임금 70%이<br>상 수당을 지급해야한다.  | 통상임금 100% x 휴업일수 (또는)<br>평균임금 70% x 휴업일수 중 큰 금액                        |                 | <b>ा</b> म्स |
|          |                                                                              |                                                                        |                 |              |

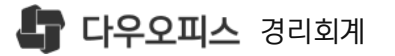

간과 연장근로시간 입력

1

2

1) 환경설정(근로시간설정)

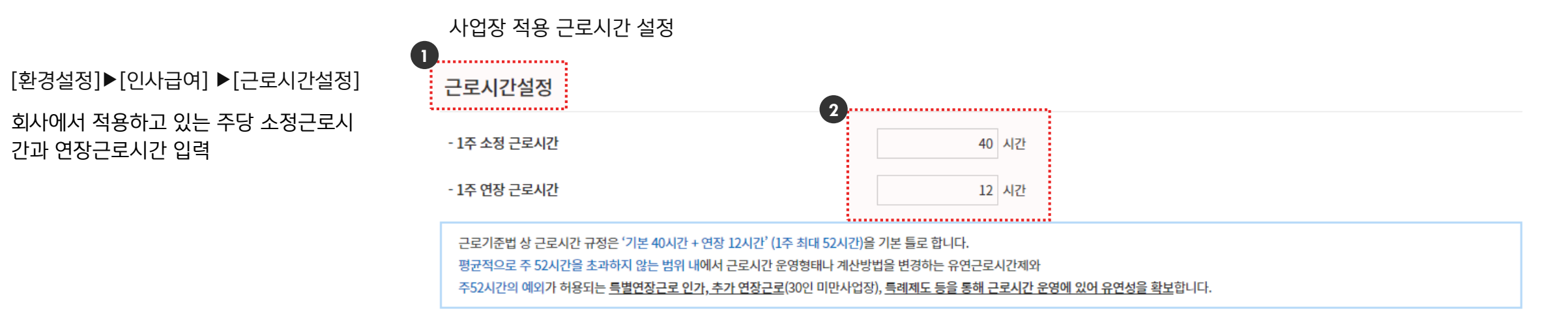

🕁 저장

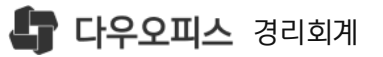

## 2) 근로시간관리

#### 급여명세서에 반영할 사원별 근무일수와 근로시간 입력

| 근로 | 시간관리        | • ? ©       |           |           |           |          |          |          |          |
|----|-------------|-------------|-----------|-----------|-----------|----------|----------|----------|----------|
| 급여 | 발생월 <       | 2021-12 🛗   | >         |           |           |          |          |          |          |
| 근로 | 시간 일괄적용     | 로 근로시간 선택 ▼ | 00:00:00  | 적용        |           |          |          |          | 不 엑셀 업로드 |
|    | 사원명         | 총 근무일수      | 총 근로시간    | 기본 근로시간   | 연장 근로시간   | 야간 근로시간  | 휴일 근로시간  | 유급휴가     | 기타       |
|    | <u>김진형</u>  | 23          | 239:00:00 | 209:00:00 | 030:00:00 | 00:00:00 | 00:00:00 | 00:00:00 | 00:00:00 |
|    | <u>김진형이</u> | 23          | 239:00:00 | 209:00:00 | 030:00:00 | 00:00:00 | 00:00:00 | 00:00:00 | 00:00:00 |
|    | <u>모성현</u>  | 23          | 239:00:00 | 209:00:00 | 030:00:00 | 00:00:00 | 00:00:00 | 00:00:00 | 00:00:00 |
|    | <u>문성완</u>  | 23          | 239:00:00 | 209:00:00 | 030:00:00 | 00:00:00 | 00:00:00 | 00:00:00 | 00:00:00 |
|    | <u>박경민</u>  | 23          | 239:00:00 | 209:00:00 | 030:00:00 | 00:00:00 | 00:00:00 | 00:00:00 | 00:00:00 |
|    | <u>박경원</u>  | 23          | 239:00:00 | 209:00:00 | 030:00:00 | 00:00:00 | 00:00:00 | 00:00:00 | 00:00:00 |
|    | <u>방성훈</u>  | 23          | 239:00:00 | 209:00:00 | 030:00:00 | 00:00:00 | 00:00:00 | 00:00:00 | 00:00:00 |
|    | <u>방희수</u>  | 23          | 239:00:00 | 209:00:00 | 030:00:00 | 00:00:00 | 00:00:00 | 00:00:00 | 00:00:00 |
|    | <u>백운용</u>  | 23          | 239:00:00 | 209:00:00 | 030:00:00 | 00:00:00 | 00:00:00 | 00:00:00 | 00:00:00 |
|    | <u>신광호</u>  | 23          | 239:00:00 | 209:00:00 | 030:00:00 | 00:00:00 | 00:00:00 | 00:00:00 | 00:00:00 |
|    | <u>신원식</u>  | 23          | 239:00:00 | 209:00:00 | 030:00:00 | 00:00:00 | 00:00:00 | 00:00:00 | 00:00:00 |
|    | <u>유병욱</u>  | 23          | 239:00:00 | 209:00:00 | 030:00:00 | 00:00:00 | 00:00:00 | 00:00:00 | 00:00:00 |
|    | <u>이동하</u>  | 23          | 239:00:00 | 209:00:00 | 030:00:00 | 00:00:00 | 00:00:00 | 00:00:00 | 00:00:00 |
|    | <u>이인옥</u>  | 23          | 239:00:00 | 209:00:00 | 030:00:00 | 00:00:00 | 00:00:00 | 00:00:00 | 00:00:00 |
|    | 정민경         | 23          | 239:00:00 | 209:00:00 | 030:00:00 | 00:00:00 | 00:00:00 | 00:00:00 | 00:00:00 |
|    |             |             |           | *         |           |          |          |          |          |

- ❶ [인사급여]▶[급여관리] ▶[근로시간관리]
- 2 급여월 / 지급구분 / 〈 I 〉 선택
- ③ 해당월 총 근무일수 확인 및 수정
- 기본/연장/야간/휴일/유급휴가/기타 급여명세서에 반영할 사원별 근무시간 입력
- '근로시간 일괄적용 ' 을 통해 근무시간 일괄적용 가능
  - '엑셀업로드 ' 를 통해 엑셀작업 후 업로드 가능

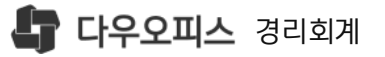

메뉴 이동

3

● [인사급여]▶[급여관리]▶[급여대장(작성)]

2 급여월 / 지급구분 / ( I ) 선택

·급여월 : 급여 지급월 선택

·지급구분 : 급여/상여 선택

일 반영

급여작업방법 선택(최초작업 시)

·전월 급여대장 복사하기 : 전월 기준의 급

·사원별급여설정Data : [사원별급여설정]

·급여대장엑셀업로드 : 사원별 급여 데이터

에서 작성한 사원별 급여정보 반영

를 엑셀로 작업하여 업로드 후 반영

·(|): 급여작성월 선택

여를 다음달 그대로 반영

·지급일 : [환경설정]▶[급여관리]▶

[급여대장]에서 설정한 급여지급

### 3) 급여대장 작성

#### 급여지급을 위한 대장을 작성 합니다.

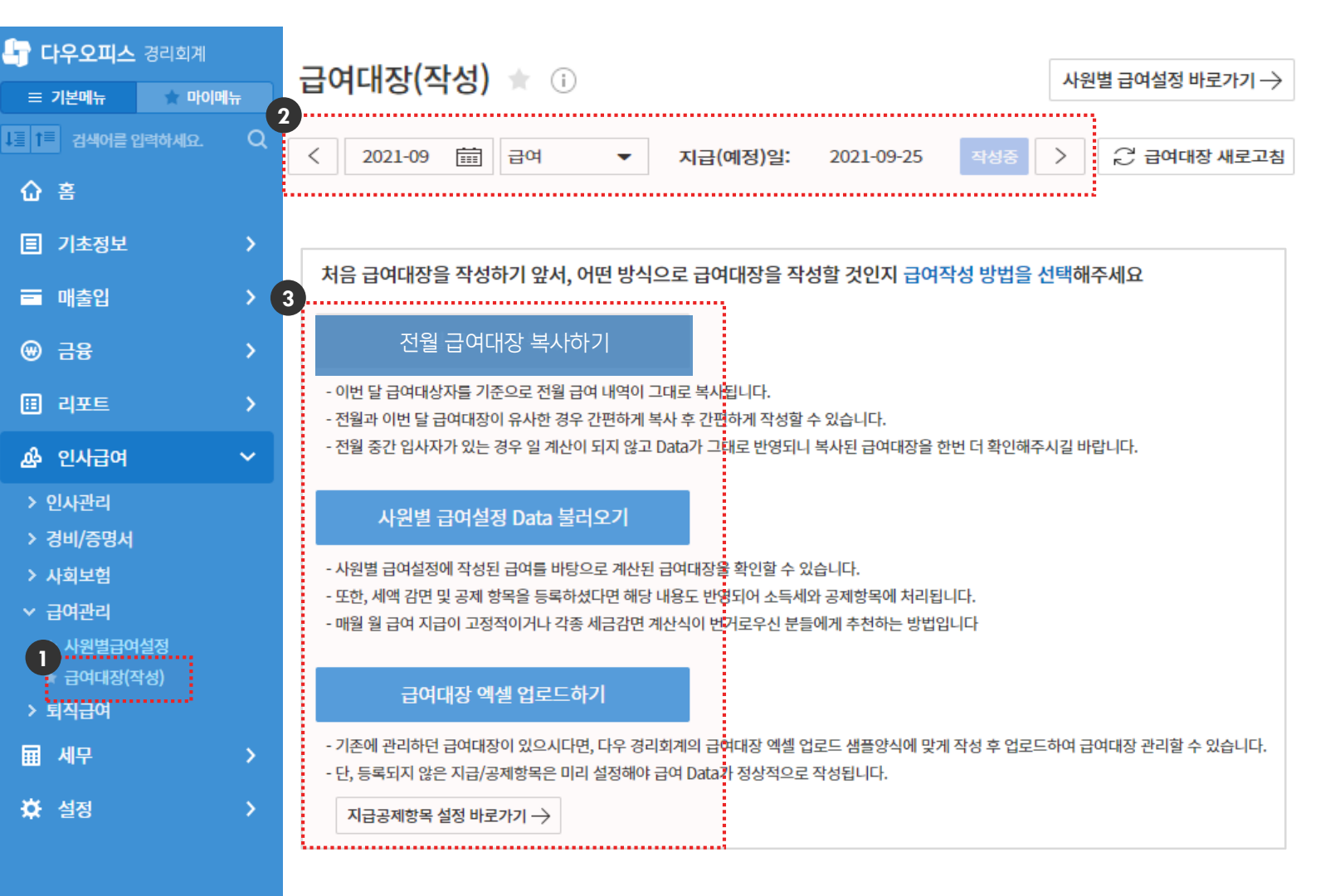

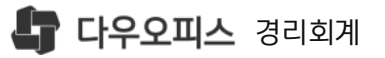

3 급여작성방법 설정에 따라

④ 〈지급합계〉 금액 클릭►

5 급여지급 총계 확인

메뉴 이동

1 [인사급여]▶[급여관리]▶[급여대장(작성)]

2 (급여작성월) 선택▶(지급예정일) 확인

급여대상자, 급여금액 자동 반영

개인별 급여창 팝업 활성화▶ 개인별 급여 확인 및 수정

대상인원. 세전/세후금액, 미지급금액 확인

## 3) 급여대장 작성

#### 급여지급을 위한 대장을 작성 합니다.

| 🔓 <b>다우오피스</b> 경리회계 | 그어대자(자서) 🔶 🔿                                               |                                         |                                                                        |
|---------------------|------------------------------------------------------------|-----------------------------------------|------------------------------------------------------------------------|
| = 기본메뉴 🗼 마이메뉴       | 급어대성(직성) 🛣 🕕                                               |                                         | 사원별 급여실성 마로가기 →                                                        |
| ↓ 물 1               | 2<br>< 2021-09 亩 급여 ▼                                      | 지급(예정)일: 2021-09-25                     | 작성중 > 📿 급여대장 새로고침                                                      |
| 습 홈                 |                                                            |                                         |                                                                        |
| I 기초정보 >            | 금여대상자         세전총지급합계           24 명         150,626,585 원 | নমান নমান নমান নমান নমান নমান নমান নমান | ଅଙ୍କ ାମସ ସମ<br>,555 ଅ 120,853,555 ଅ                                    |
| 🖬 매출입 💦 🖒           | 직원구분 전체 ▼ 직위 전체                                            | · · · · · · · · · · · · · · · · · · ·   | 사원명을 검색하세요. Q 조회                                                       |
| ⊛ 금융 >              |                                                            | 000                                     |                                                                        |
| 🖽 리포트 🔷 💙           | 급여전자결재                                                     |                                         |                                                                        |
| 🏕 인사급여 🛛 🗸          | 사원명 부서 직위                                                  | 직원구분 입사일 지급합계 공                         | 응제합계 공제 후 지급액 미지급 급여                                                   |
| > 인사관리              | □ <u>문성완</u> 총무팀 선임연구원                                     | 정규 2021-08-17 7,500,000 1,              | 715,370 5,784,630 5,784,630                                            |
| > 경미/당명지<br>> 사회보험  | <u>백운용</u> 회계연동요청1회시 인턴                                    | 정규 2021-08-08 3,000,000 3               | 46,660 2,653,340 2,653,340                                             |
| ◇ 급여관리              | ·····································                      | 이름 문성완<br>정규 2021-08-05                 | 부서 총무팀 지급공제항목 설정 바로가기 →                                                |
| 1 사원별급여설정           |                                                            | 5 급항목 합계                                | 7,500,000 공제항목 합계 1,715,370                                            |
| · 급여대장(작성)          | · <u>  1세현</u> 솔루션사업무 과장                                   | 성규 2021-08-05 <sub>기본급</sub>            | 7,500,000 근로소득세 891,100                                                |
|                     | ☐ <u>석규찡</u> IT사업팀 고문                                      | 정규 2021-08-01 연장근로수당                    | 0 근로지방소득세 89,110                                                       |
| ᄪᅨᆉ                 | □ 뉴사원 회계연동요청1회시 인턴                                         | 정규 2021-08-01 휴일근로수당                    | 0         국간연급         47,100           0         건강보험         257,000 |
| 🔅 설정 🔷 💙            |                                                            | 연차수당                                    | 0 장기요양보험 29,000                                                        |
|                     | □ <u>한수연</u> II사업팀 책임연구원                                   | 계약 2021-07-01<br>명절·휴가수당                | 0 고용보험 12,000                                                          |
|                     | □ <u>미지정</u> IT사업팀 사원                                      | 정규 2021-07-01 식대 비크지                    | 0 학자급상환 390,000                                                        |
|                     |                                                            | H칼OTHI more                             | 5,784,630 미지금 금여 5,784,630                                             |
|                     |                                                            |                                         |                                                                        |

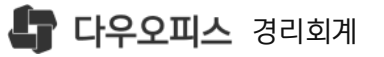

급여금액 자동 반영

대상금액 확인 가능

〈지급합계〉 금액 클릭▶

개인별 급여창 팝업 활성화▶ 개인별 급여 확인 및 수정

**(1)** 

2

3

(4)

수정

가능

[외부기관연동센터]▶[사회보험징수포탈]

과 연계한 경우 (정산보험료반영)을 클릭

[급여작성방법] 설정에 따라 급여대상자.

수정이 필요한 경우 개인별 지급/공제항목

급여작성 후 지급월의 급여 지급정보 확인,

대상 세전금액, 공제금액, 세후금액, 지급

[인쇄] 클릭 시, 급여대장/급여명세서 출력

하여 사회보험 금액을 자동으로 반영

## 3) 급여대장 작성

#### 직원 개인별 급여를 작성 합니다.

사원별 급여설정 바로가기 → 급여대장(작성) 🔺 🕕 4 ..... . . . . . . . . . . . . Ē ⊖ 급여대장 새로고침 🛱 인쇄 2021-09 급여 지급(예정)일: 2021-09-25 ② 정산보험료 반영 --..... 3 급여대상자 세 전 총 지급합격 공제한계 공제 후 지급액 미지급 급여 2**4** 명 150,626,585 <sup>8</sup> 29,773,030 원 120,853,555 원 120.853.555 원 \_\_\_\_\_ ...... 직원구분 전체 직위 전체 ሔ Q 조회 부서 사원명을 검색하세요. 이름 지급공제항목 설정 바로가기 → 문성완 부서 총무팀 급여 전자결재 지급항목 합계 7,500,000 공제항목 합계 1,715,370 사원명 직위 부서 (2 기본급 7,500,000 근로소득세 891,100 문성완  $\square$ 총무팀 선임연구원 연장근로수당 근로지방소득세 89,110 0 백운용 회계연동요청1회시 인턴 야간근로수당 국민연금 0 47,160 윤창준 솔루션사업부 과장 휴일근로수당 건강보험 257,000 0 김세현 솔루션사업부 과장 장기요양보험 연차수당 0 29,000 석규찡 IT사업팀 고문 명절·휴가수당 고용보험 0 12,000 뉴사원 회계연동요청1회시 인턴 식대 비과서 0 학자금상환 390,000 한주연 IT사업팀 책임연구 TC위비 미지급 급여 공제 후 지급액 5,784,630 5,784,630 미지정 IT사업팀 사원

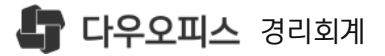

## 3) 급여대장(작성)

#### 급여작성 완료 후 다우오피스 전자결재 연동을 통하여 결재를 상신 합니다.

#### 급여대장(작성) ★ 🕕 사원별 급여설정 바로가기 → 🛱 인쇄 🔻 2021-09 급여 지급(예정)일: ∂ 급여대장 새로고침 ② 정산보험료 반영 < 2021-09-25 > -급여대상자 세 전 총 지급합계 공제합계 공제 후 지급액 미지급 급여 **24** 명 150,626,585 <sup>2</sup> 29,773,030 원 120,853,555 <sup>2</sup> 120,853,555 원 ሔ Q 조회 직원구분 전체 직위 전체 부서 사원명을 검색하세요. • -..... 급여 전자결재 급여 지급결의 X 제항목 설정 바로가기 → Π 사원명 부서 직위 2021년 09월 급여대장 근로자 24명에게 급여를 지급합니다. 실제 지급되는 금액은 120,853,555원 입니다. 1,715,370 <u>문성완</u> 총무팀 선임연구원 891,100 백운용 인턴 회계연동요청1회시 89,110 2 <u>윤창준</u> 솔루션사업부 과장 ⊗ 취소 47,160 / 전자결재 요청 김세현 솔루션사업부 과장 ............ 건강보험 심규 2021-08-05 휴일근로수당 257,000 연차수당 장기요양보험 29,000 IT사업팀 0 석규찡 고문 정규 2021-08-01 명절·휴가수당 고용보험 0 12,000 뉴사원 회계연동요청1회시 인턴 정규 2021-08-01 **식대** 비과세 0 학자금상환 390,000 한주연 IT사업팀 2021-07-01 책임연구원 계약 ILO히비 0 5,784,630 공제 후 지급액 미지급 급여 5,784,630 미지정 IT사업팀 사원 2021-07-01 정규

# 급여 결재 상신을 위해 [급여전자결재] 클릭

#### 2 급여지급결의 팝업 해당월 / 대상인원 / 금액확인 후 전자결재 요청

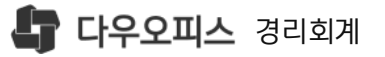

2

4) 급여명세서 교부

#### 임금명세서 교부 의무화

전자결재가 완료되면 '경영지원 서비스 ' 급여명세서 자료가 반영

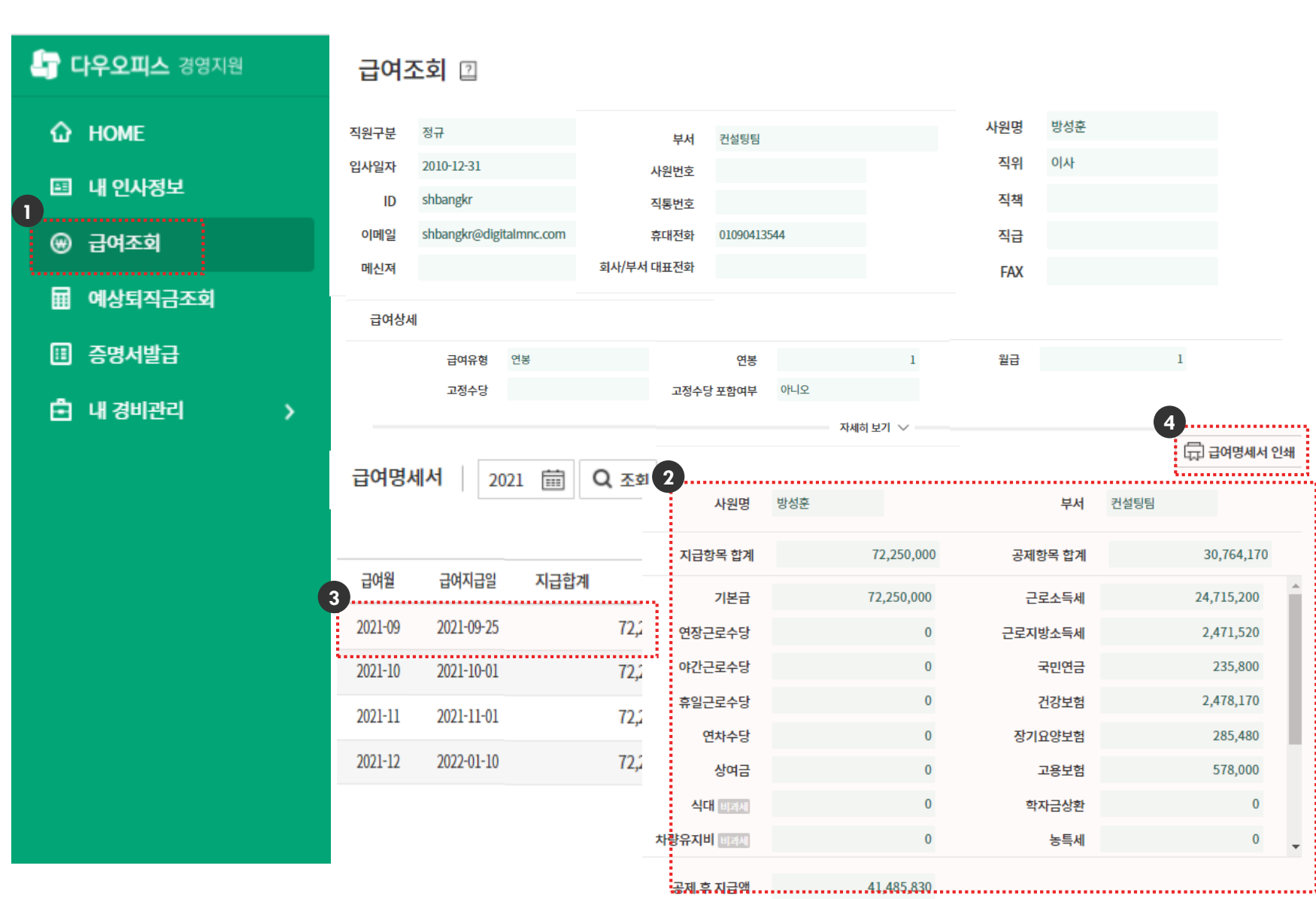

오른쪽 상세 지급/공제항목별 명세서 확인 〈급여명세서 인쇄〉 버튼 클릭 개인별 급여명세서 조회 및 출력 가능

[경영지원]▶[급여조회] 메뉴 이동

'급여명세서' 급여월 클릭 시,

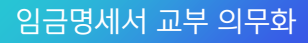

4) 급여명세서 교부

#### 급여명세서 확인 및 출력

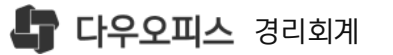

#### [필요적 기재사항]

- 임금지급일 : 급여지급일자 반영
- 2 사원정보 : 근로자 정보 반영
- 3 지급/공제항목 총액 및 항목별 금액
- ④ 근로시간관리 근무시간 반영
- 5 [환경설정] 법정수당 산정 설정된 법정수당/산정방식(법정or회사) 반영

|                                                                                                    | 11월                                                                   | 급여명/                                                                                                    | 네서                                                                                                    | ÷                                                 | 여지급일                                    | 2021년 11월                       | 뉄 25일           |
|----------------------------------------------------------------------------------------------------|-----------------------------------------------------------------------|----------------------------------------------------------------------------------------------------|----------------------------------------------------------------------------------------------------|---------------------------------------------------|-----------------------------------------|---------------------------------|-----------------|
| 이름                                                                                                    | 김경리                                                                   |                                                                                                    |                                                                                                    |                                                   |                                         |                                 |                 |
| 부서                                                                                                    | 경리회계                                                                  | 직우                                                                                                    | 경영지원팀                                                                                                    |                                                   | 입사일자                                    | 2017년 1월                        | 월 21일           |
| 실지                                                                                                    | 금액                                                                    |                                                                                                    |                                                                                                    |                                                   |                                         |                                 | 7,552,5         |
| 지급                                                                                                    | 항목                                                                    |                                                                                                    | 10,300,000                                                                                                    | 공제형                                               | 4                                       |                                 | 2,747,4         |
|                                                                                                    | 기본급                                                                   |                                                                                                    | 10,000,000                                                                                                    |                                                   | 근로소득세                                   |                                 | 1,862,          |
|                                                                                                    | 통신비                                                                   |                                                                                                    | 100,000                                                                                                    | ÷                                                 | 근로지방소득세                                 |                                 | 186,            |
|                                                                                                    | 연구개발비                                                                 |                                                                                                    | 200,000                                                                                                    |                                                   | 국민연금                                    |                                 | 235,            |
|                                                                                                    |                                                                       |                                                                                                    |                                                                                                    |                                                   | 건강보험                                    |                                 | 343,            |
|                                                                                                    |                                                                       |                                                                                                    |                                                                                                    |                                                   | 상기묘양보험                                  |                                 | 39,             |
|                                                                                                    |                                                                       |                                                                                                    |                                                                                                    |                                                   |                                         |                                 |                 |
|                                                                                                    | 금여 사정                                                                 | 근로기간                                                                                                    |                                                                                                    |                                                   | 20211101 ~                              | 2021-11-30                      |                 |
| 총 근무일수                                                                                                    | 급여 산정                                                                 | - 근로기간<br>기본근로시간                                                                                                    | 역장근로시간                                                                                                    | 야가근로시가                                            | 20211101 ~<br>휴업근로시간                    | · 2021-11-30<br>哀가              | 기타              |
| 충 근무일수<br>22일                                                                                                  | 급여 산정<br>중 근로시간<br>268h44m44s                                         | - 근로기간<br>기본근로시간<br>209h00m00s                                                                                                    | 연장근로시간<br>59h44m44s                                                                                                | 야간근로시간<br>00h00m00s                               | 20211101 ~<br>휴일근로시간<br>00h00m00s       | · 2021-11-30<br>휴가<br>00h00m00s | 기타<br>00h00m0   |
| 중 근무열수<br>22일                                                                                                  | 급여 산정<br>중 근로시간<br>268h44m44s                                         | 근로기간<br>기본근로시간<br>209h00m00s                                                                                                    | 연장근로시간<br>59h44m44s<br>답여 겨                                                                                        | 야간근로시간<br>00h00m00s<br>1전 양 협                     | 20211101 ~<br>휴일근로시간<br>00h00m00s       | 2021-11-30<br>휴가<br>00h00m00s   | 기타<br>00h00m0   |
| 종 근무일수<br>22일<br>구분                                                                                            | 급여 산정<br>중 근로시간<br>268h44m44s                                         | 근로기간<br>기본근로시간<br>209h00m00s                                                                                                    | 연장근로시간<br>59h4m44s<br>답여 7                                                                                         | 야간근로시간<br>00h00m00s<br>1 <b>전 방법</b><br>산음식 또는 산음 | 20211101 ~<br>휴일근로시간<br>00h00m00s       | 2021-11-30<br>휴가<br>00h00m00s   | 기타<br>00h00m0   |
| 종 근무일수<br>22일<br>구분<br>연장근로수                                                                                   | 급여 산정<br>중 근로시간<br>268h44m44s<br>당 연장근로                               | : 근로기간<br>기본근로시간<br>209h00m00s                                                                                                    | 연장근로시간<br>59h44m44s<br>답여 기<br>8성임군 x 50%                                                                          | 야간근로시간<br>00H00m00s<br>전 방렵<br>산출식 또는 산물          | 20211101 ~<br>휴일근로시간<br>00h00m00s       | 2021-11-30<br>휴가<br>00h00m00s   | 기타<br>00h00m0   |
| 종 근무일수<br>22일<br>구분<br>연장근로수<br>야간근로수                                                                          | 급여 산정<br>총 근로시간<br>268h44m44s                                         | ! 근로기간<br>기본근로시간<br>209h00m00s<br>러간 수 × 시간당 통                                                                                                | 연장근로시간<br>59h44m44s<br>답여 7<br>양양급 x 50%<br>양양급 x 50%                                                              | 야간근로시간<br>00h00m00s<br>[간 방렵<br>산중식 또는 산용         | 20211101 ~<br>휴일근로시간<br>00h00m00s       | 2021-11-30<br>휴가<br>00h00m00s   | 기타<br>00h00m0   |
| 종 근무일수<br>22일<br>구분<br>연장근로수<br>야간근로수<br>휴일근로수                                                                 | 급여 산정<br>중 근로시간<br>2680-44m44s<br>영 연장근5<br>당 야간근5<br>당 휴일근5          | : 근로기간<br>기본근로시간<br>209h00m00s<br>:시간 수 x 시간당 통<br>:시간 수 x 시간당 통                                                                              | 연장근로시간<br>59h44m44s<br>답여 기<br>상임금 x 50%<br>등상임금 x 50%                                                             | 야간근로시간<br>00H00m00s<br>전 양엽<br>산출식 또는 산물          | 20211101 ~<br>휴일근로시간<br>00h00m00s       | 2021-11-30<br>휴가<br>00h00m00s   | 기타<br>00h00m0   |
| 종 근무일수<br>22일<br>구분<br>연장근로수<br>야간근로수<br>휴일근로수<br>연차수당                                                         | 급여 산정<br>중 근로시간<br>268h44m44s<br>양 연장근로<br>양 야간근로<br>양 휴일근로<br>양 휴일근로 | ! 근로기간<br>기본근로시간<br>209h00m00s<br>러간 수 x 시간당 통<br>러간 수 x 시간당 통<br>러간 수 x 시간당 통<br>러간 수 x 시간당 통                                                | 연장근로시간<br>59h44m44s<br>급여 7<br>상임금 x 50%<br>상임금 x 50%<br>추가일수                                                      | 야간근로시간<br>00h00m00s<br>[간 방렵<br>산중식 또는 산용         | 20211101 ~<br>휴일근로시간<br>00h00m00s       | 2021-11-30<br>#가<br>00h00m00s   | 7 E}<br>00h00m0 |
| 종 근무일수<br>22일<br>구분<br>연장근로수<br>야간근로수<br>휴일근로수<br>연차수당<br>일차수당                                                 | 급여 산정<br>중 근로시간<br>268h44m44s<br>양 연장근로<br>양 휴일근로<br>양 휴일근로<br>1일 통상  | ! 근로기간<br>기본근로시간<br>209h00m00s<br>러간 수 x 시간당 통<br>러간 수 x 시간당 통<br>러군 수 x 시간당 통<br>러금 x 미사용 연차                                                 | 연장근로시간<br>59h44m44s<br>당위42                                                                                        | 000000000<br>000000000000000000000000000          | 20211101 ~<br>휴일근로시간<br>00h00m00s       | 2021-11-30<br>#7<br>00h00m00s   | 기타<br>00h00m0   |
| 중 근무일수           22일           구분           연장근로수           야간근로수           명차수당           월차수당           생리수당 | 급여 산정<br>중 근로시간<br>2680+44m44s<br>                                    | · 근로기간<br>기본근로시간<br>209h00m00s<br>지간 수 x 시간당 분<br>지간 수 x 시간당 분<br>지간 수 x 시간당 분<br>감금 x 미사용 연차<br>감금 x 미사용 연차<br>같인 경우 : 월 1일 특<br>31일 구 9 일 월 | 연장근로시간<br>59944m44s<br>59944m44s<br>6상임급 x 50%<br>6상임급 x 50%<br>6상임급 x 50%<br>휴가일수<br>휴가일수<br>유급 또는 유급<br>품을 또는 유급 | 야간근로시간<br>00h00m005<br>전 행업<br>산출식 또는 산물          | 20211101 ~<br>휴일근로시간<br>00h00m00s<br>당범 | 2021-11-30<br>#7<br>00h00m00s   | 기타<br>00h00m0   |

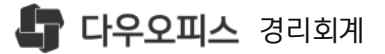

# Thank you.

추가로 궁금한 점이 있으시다면 아래로 연락 부탁드립니다.

새로운 일하는 방식, 올인원 그룹웨어 **다우오피스**  다우오피스 경리회계 고객케어라운지 https://account.daouoffice.co.kr